# MyDID 登録および本人確認方法

画面の画像は、実際とは違う場合があります。

# アプリのダウンロード

「ふくいコンシェルジュ」「MyDID」「Personal-LINK」の3つのアプリをストアからダウンロードします。 ※「県民向けサービス連携基盤」上のサービス**(子育て世帯対象『ふく育割』)の発行を受けられる方は、 3つのアプリ全てをダウンロード**し、次ページ以降の作業を行ってください。 ※福井県公式ポータルアプリのみ利用される方は、「ふくいコンシェルジュ」のみダウンロードしてください。 「ふくいコンシェルジュ」のみを利用される方は、以上となります。「ふくいコンシェルジュ利用方法」を参照してください。

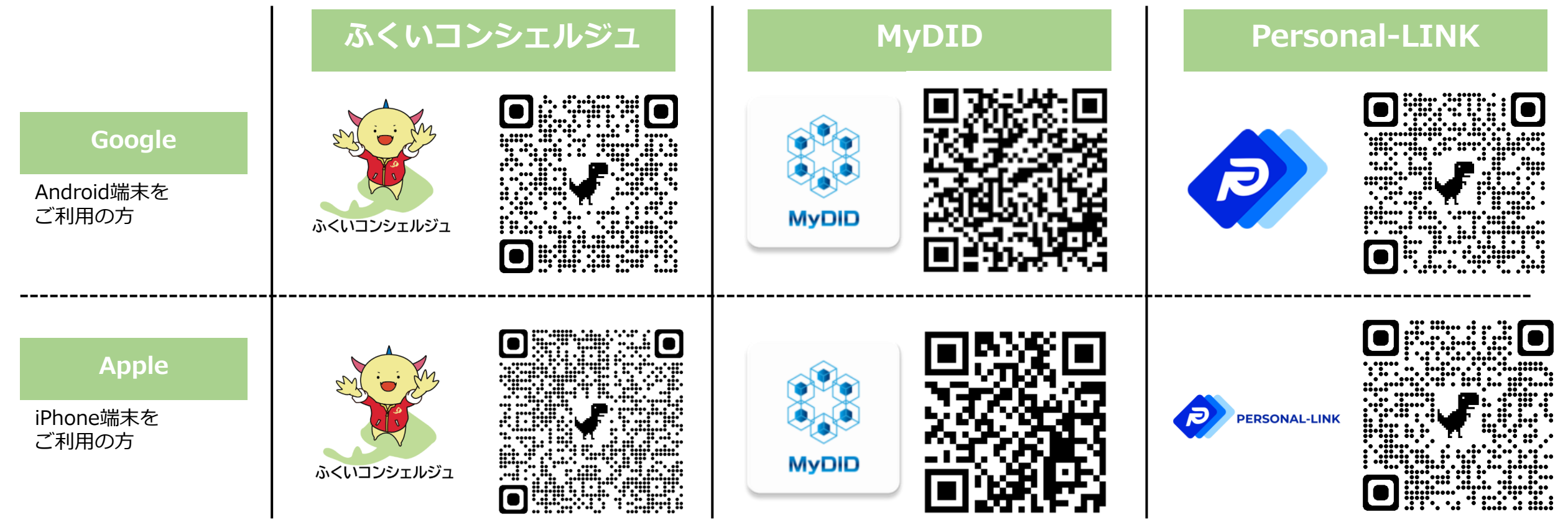

似た名前のアプリがありますので、 アイコンをご確認ください。

## 「MyDID」の登録(前処理1)

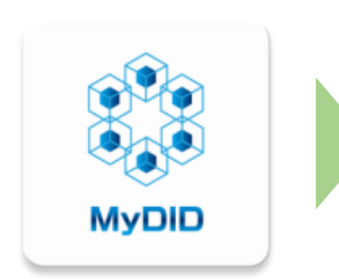

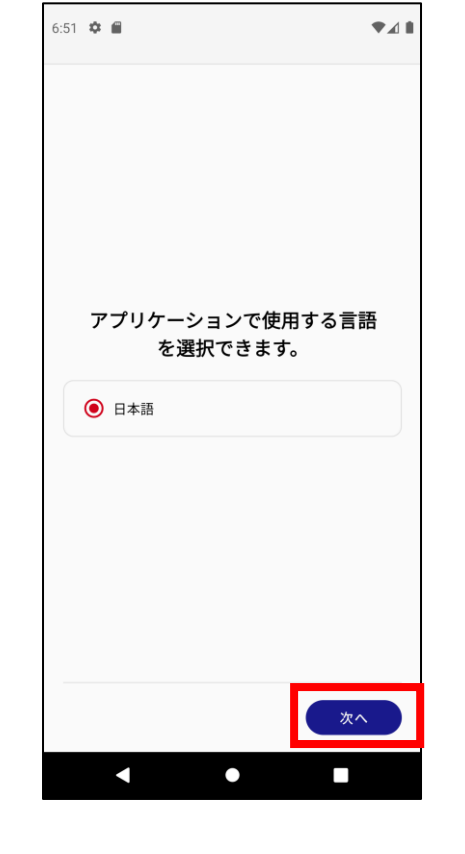

 スマホの アプリー覧から 「MyDID」を 起動します。

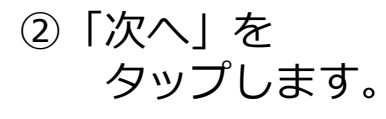

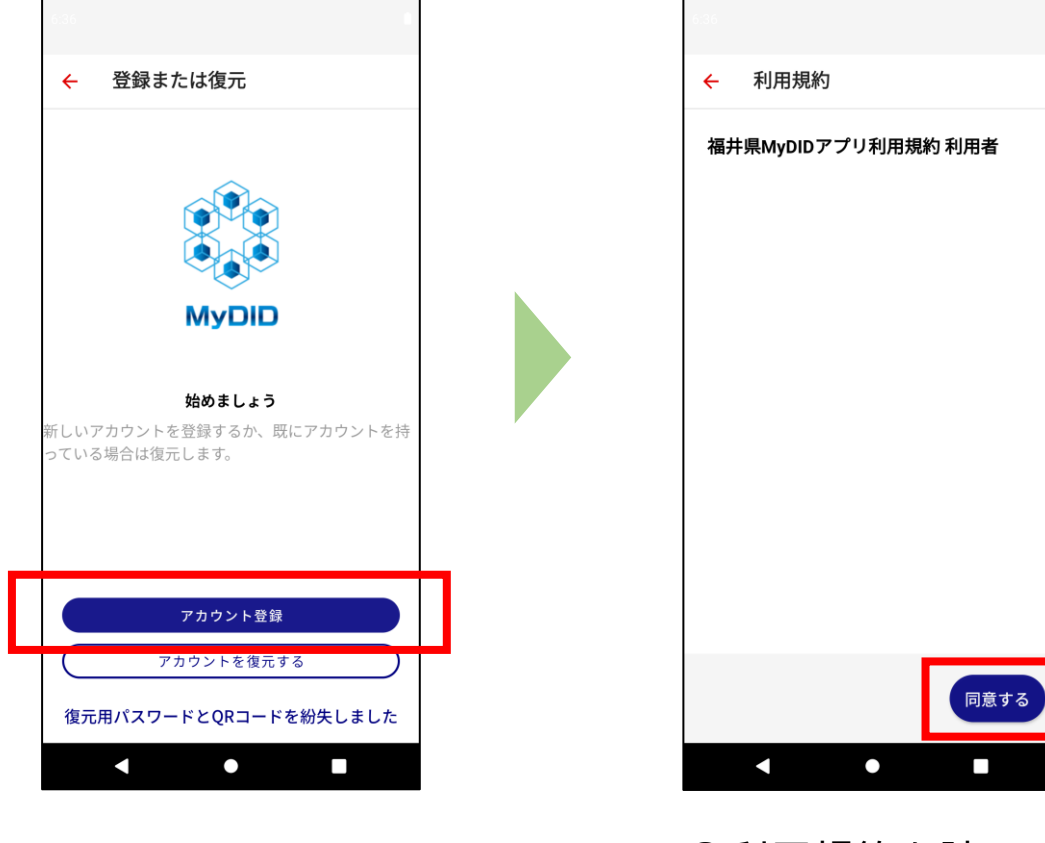

③「アカウント登録」を タップします。

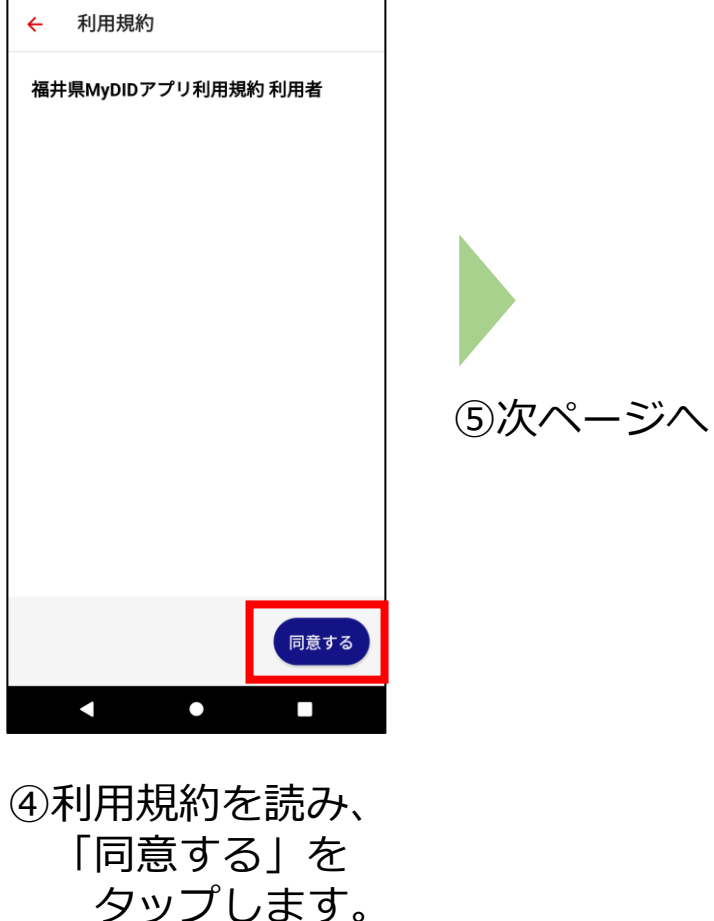

## 「MyDID」の登録(前処理2)

入力し、

[次へ] を

タップします。

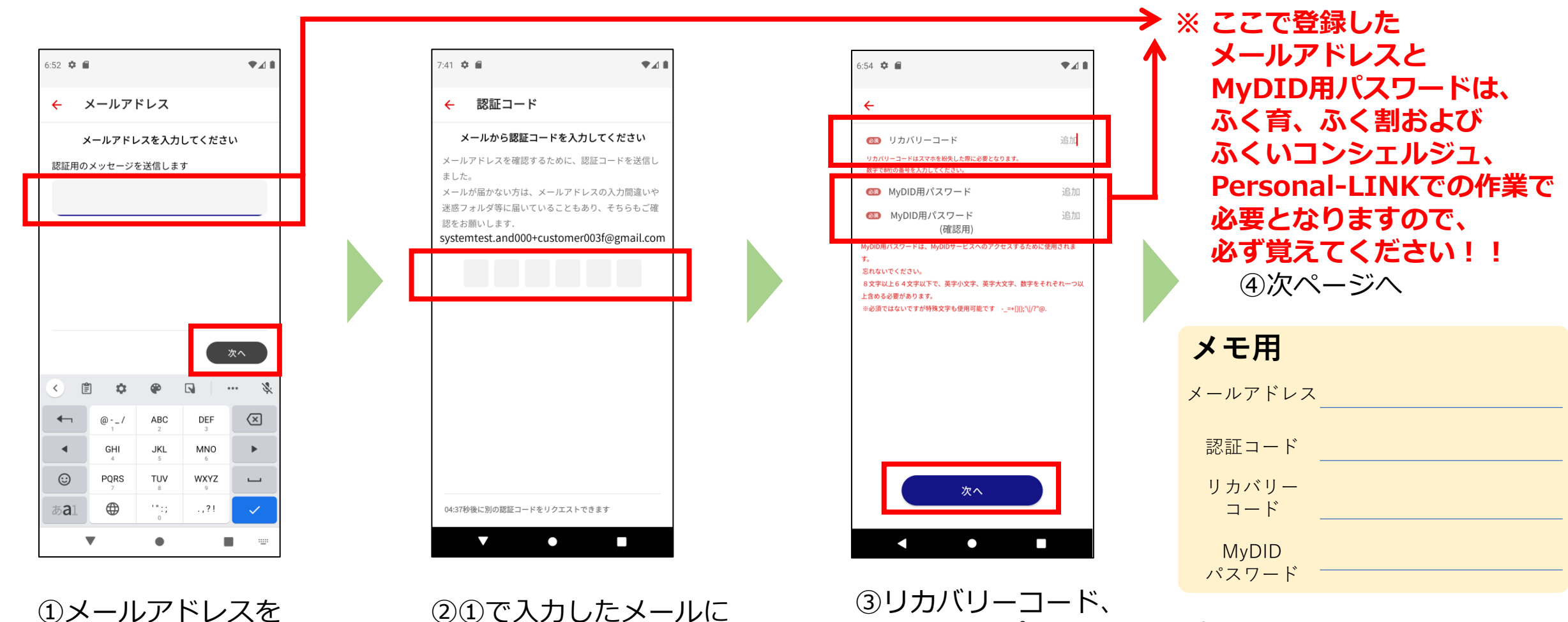

MyDID用パスワードを設定し、

「次へ」をタップします。

認証コードが送付され ますので、確認し、 認証コードを入力し ます。

## 「MyDID」の登録(前処理③)

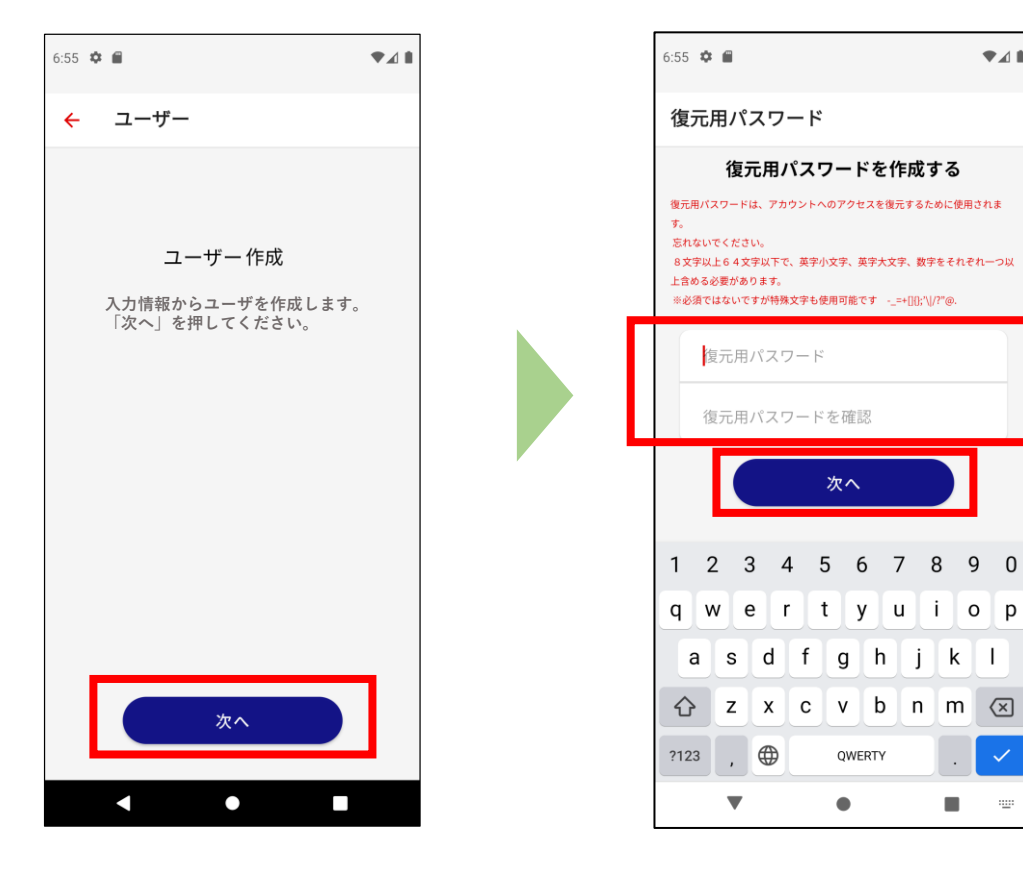

①「次へ」を タップします。

 ②復元用パスワードを 設定し、「次へ」を タップします。

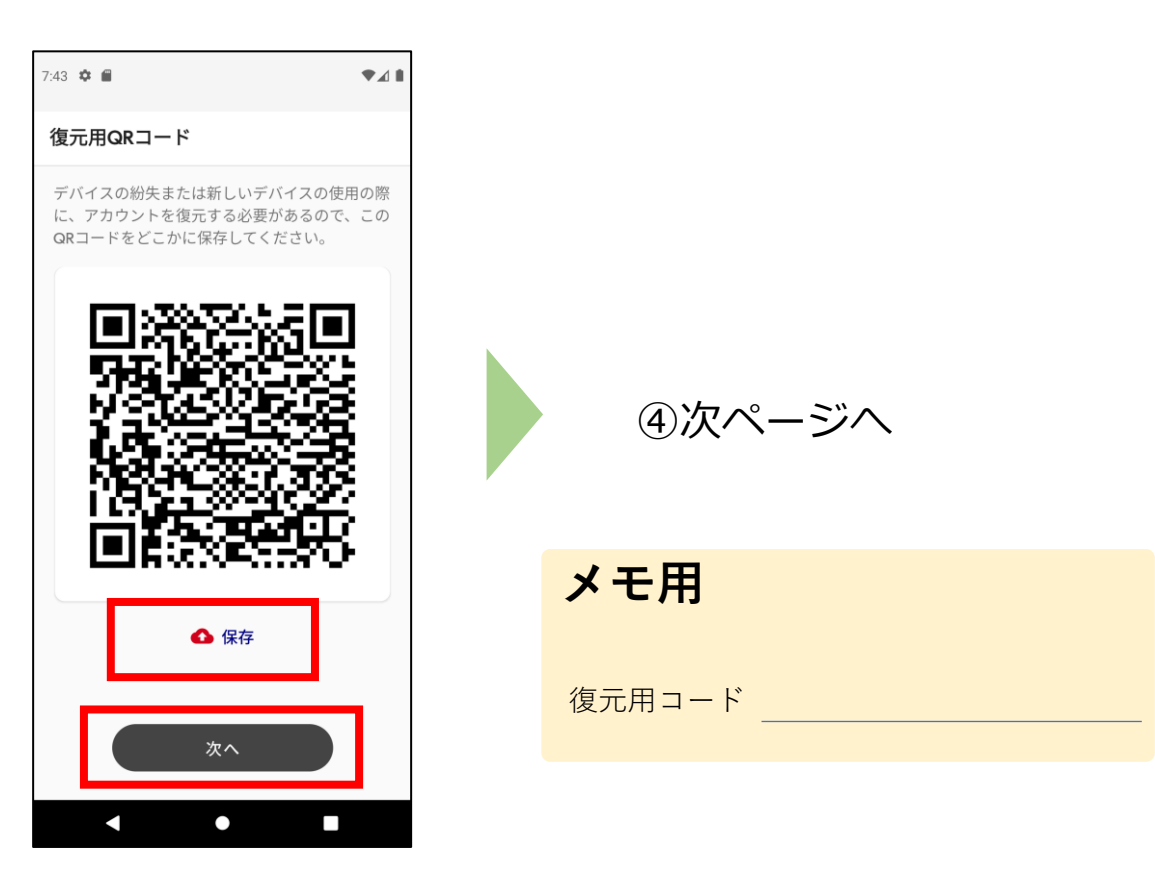

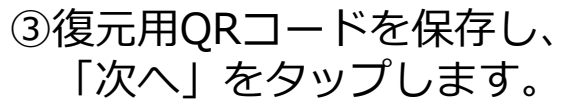

## 「MyDID」の登録(前処理④)

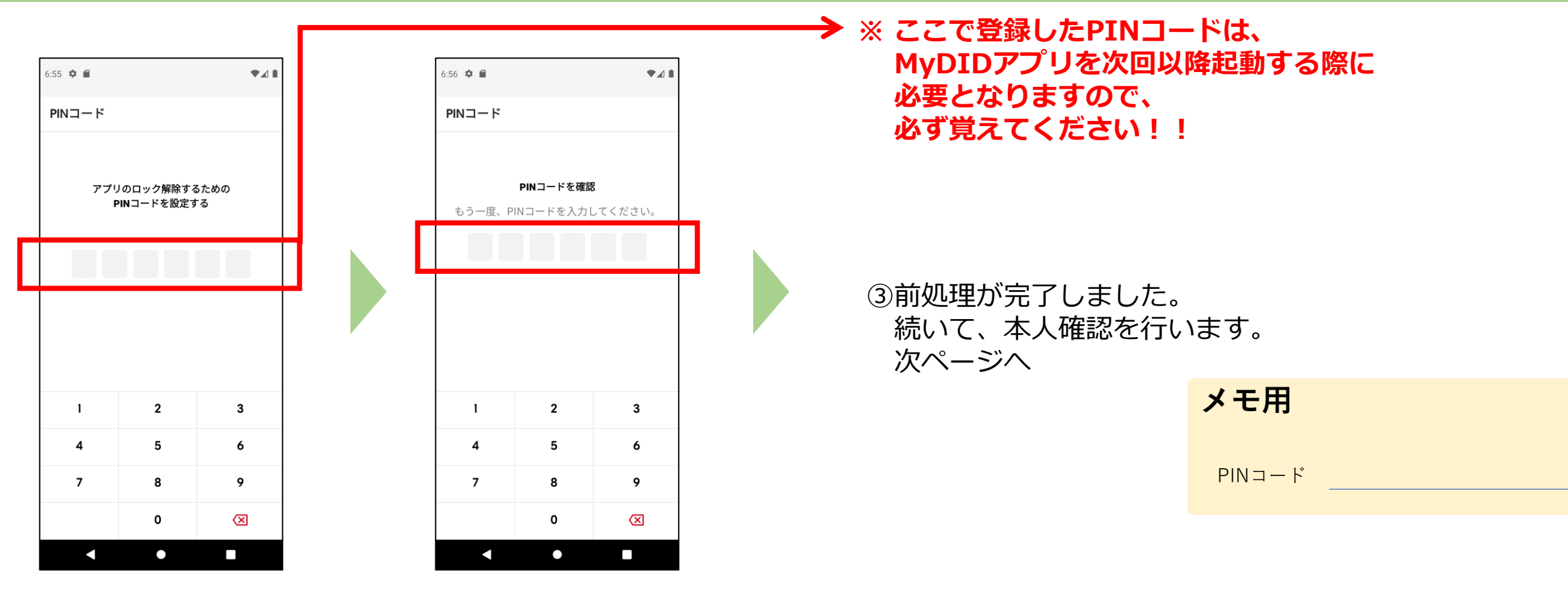

①PINコードを 設定します。

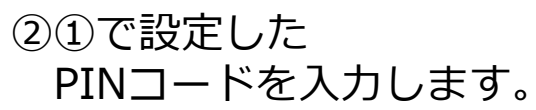

#### 「MyDID」の登録(本人確認 ワ方式①)

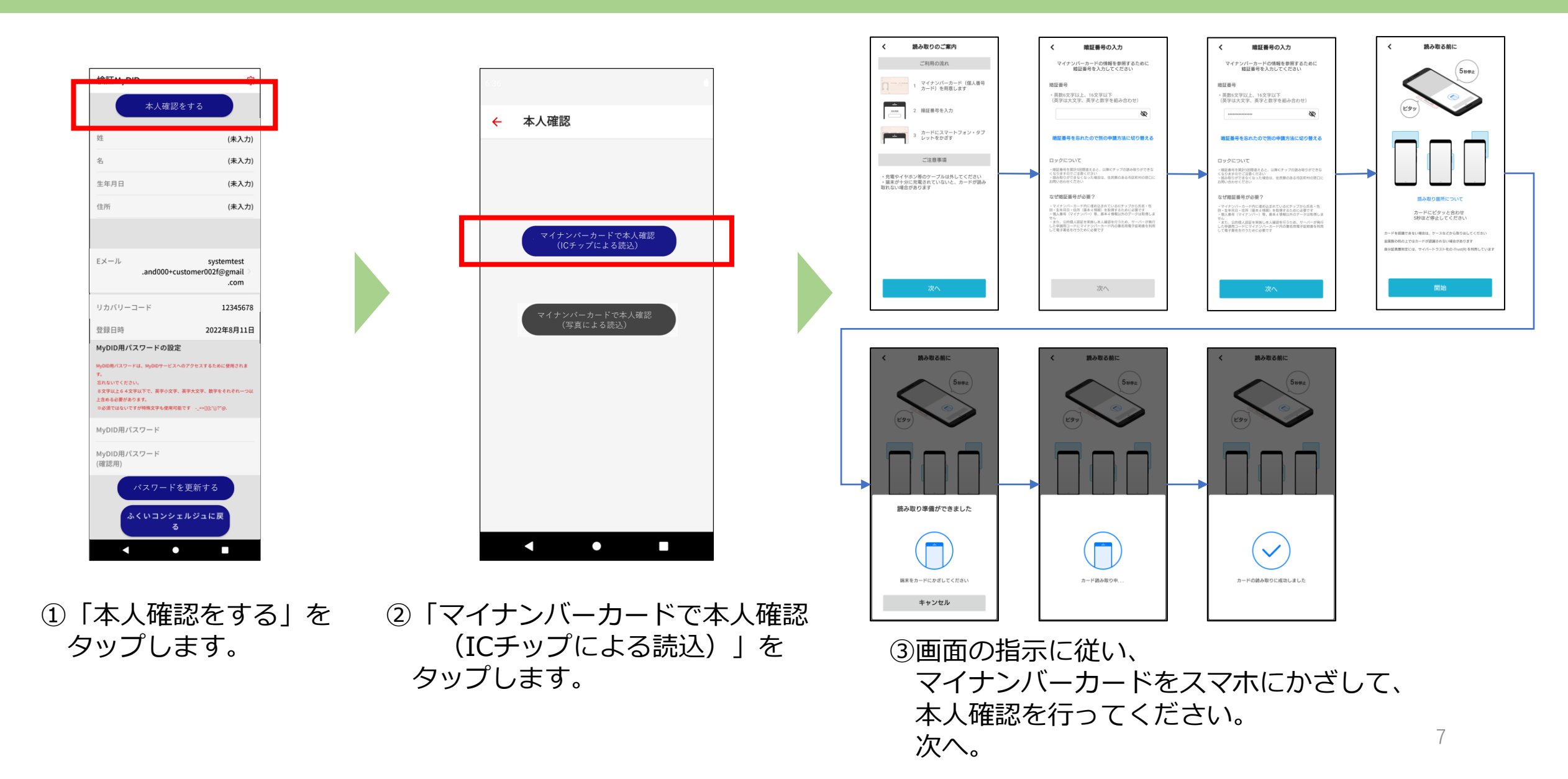

## 「MyDID」の登録(本人確認 ワ方式②)

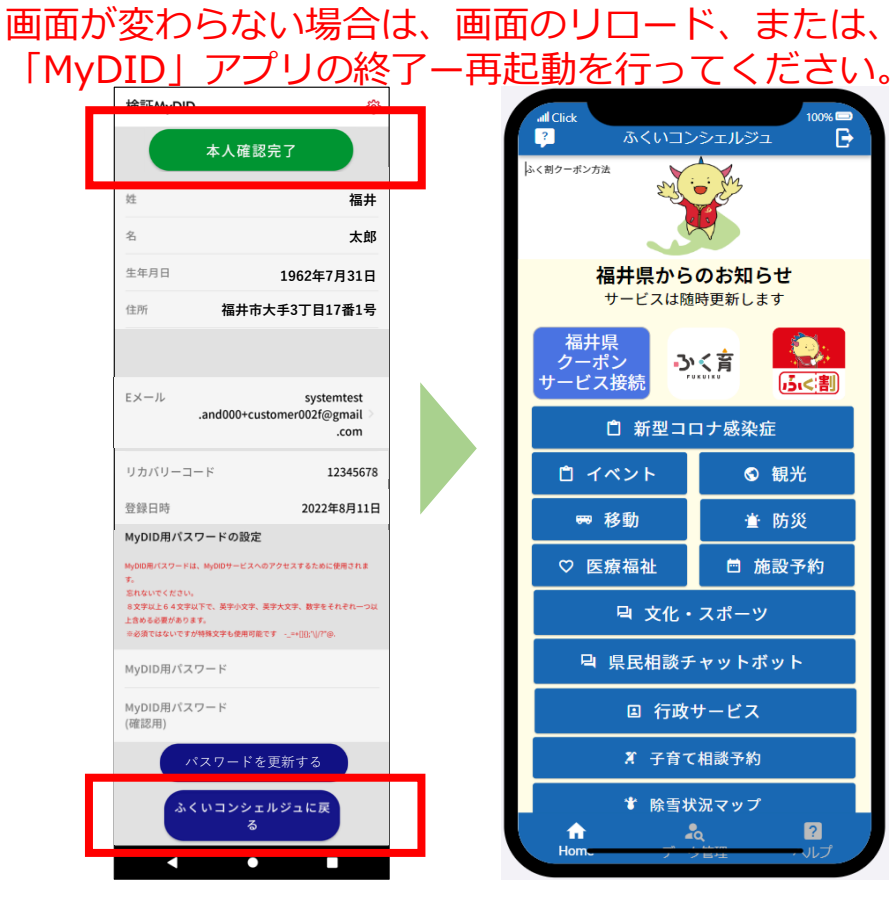

「本人確認完了」(緑のボタン)が表示されたら 終了です。<u>(7分程度かかります。)</u> <u>※MyDIDの登録、本人確認が終了しました。</u> 次に、「ふくいコンシェルジュ」を起動し、 ID連携を行います。 「ふくいコンシェルジュ\_利用登録方法」参照

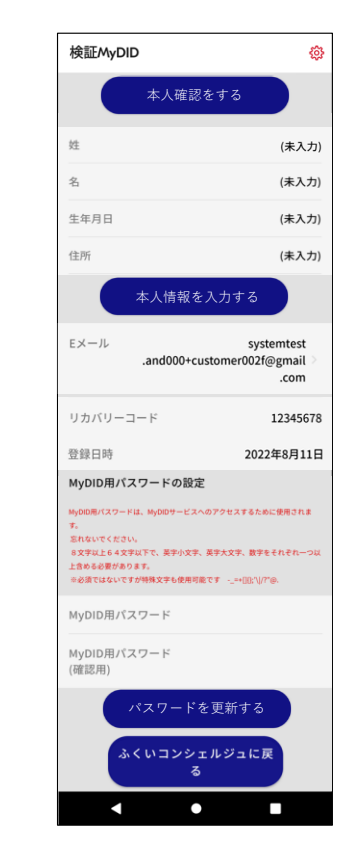

ICチップの読取が出来なかった ため、写真撮影による本人確認 を行います。 次へ。 姓 (未入力) 名 (未入力) 生年月日 (未入力) 住所 (未入力) Eメール systemtest .and000+customer002f@gmail .com リカバリーコード 12345678 2022年8月11日 登録日時 MyDID用パスワードの設定 MyDID用パスワードは、MyDIDサービスへのアクセスするために使用されま 忘れないでくださ 8文字以上64文字以下で、英字小文字、英字大文字、数字をそれぞれ一 上含める必要があります。 幸必須ではないですが特殊文字も使用可能です -\_=+[10:'\//?"@ MyDID用パスワード MyDID用パスワード (確認用) パスワードを更新する ふくいコンシェルジュに戻 • 

鏺

検証MyDID

本人確認却下

ご利用のマイナンバーカードは 既に登録されています。 ご不明な場合は、コールセンター まで、お問い合わせください。

# 「MyDID」の登録(本人確認 ホ方式①)

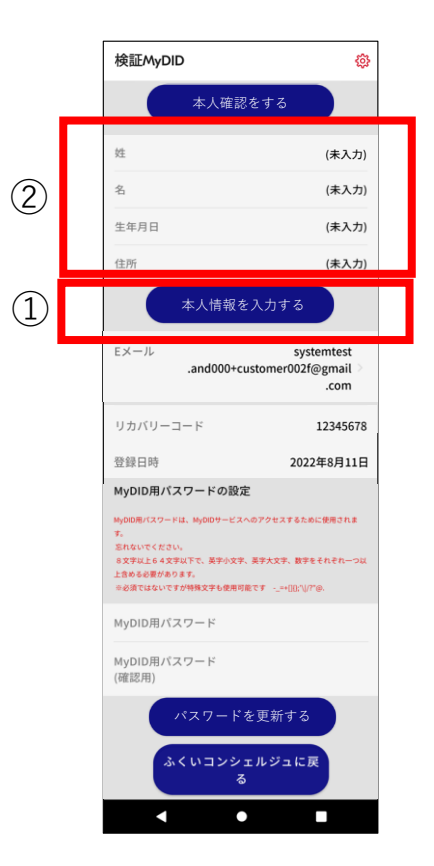

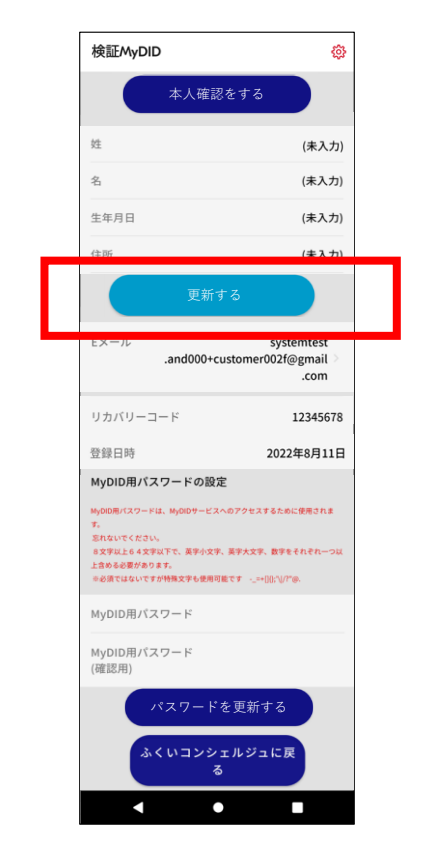

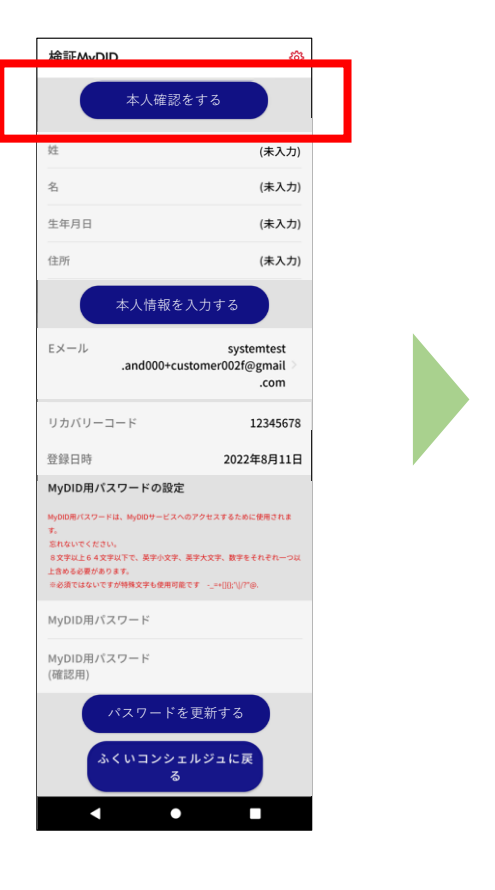

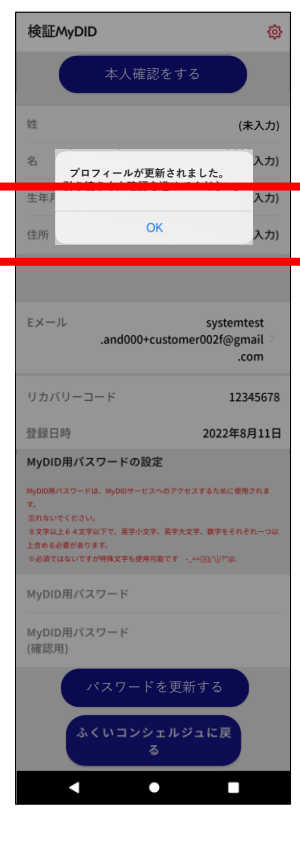

 ①「本人情報を入力する」を タップし、
②姓・名・生年月日・住所を 入力します。

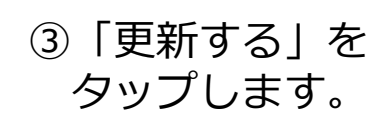

④「本人更新する」を タップします。 ⑤メッセージが表示されたら 「OK」をタップします。 次へ。

## 「MyDID」の登録(本人確認 ホ方式2)

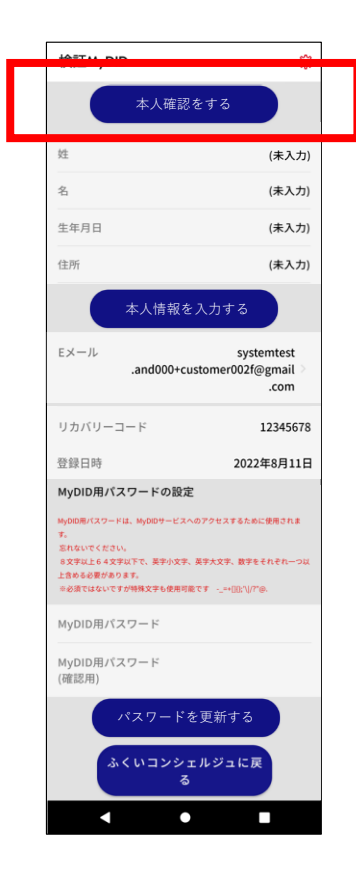

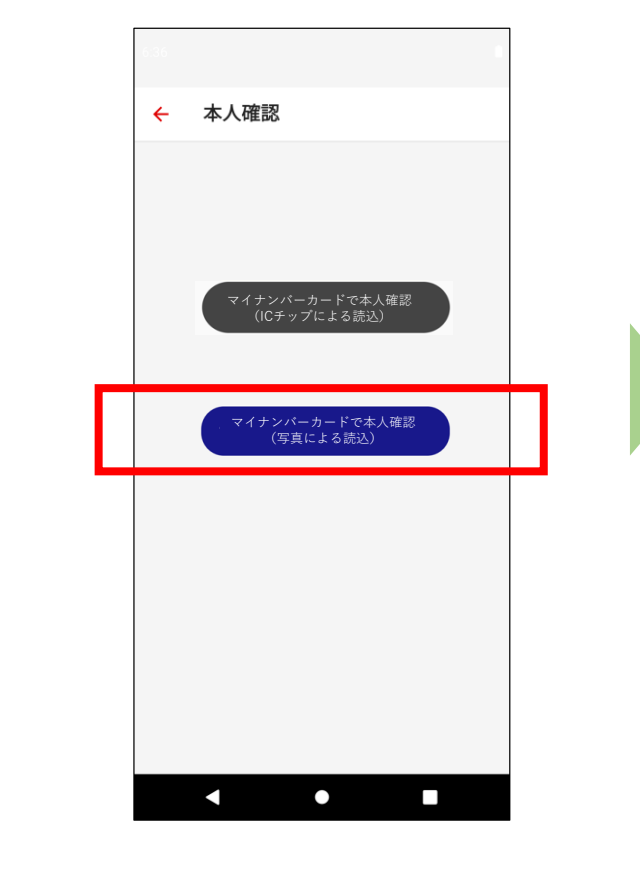

マイナンバーカードで本人確認

(写真による読込) | を

タップします。

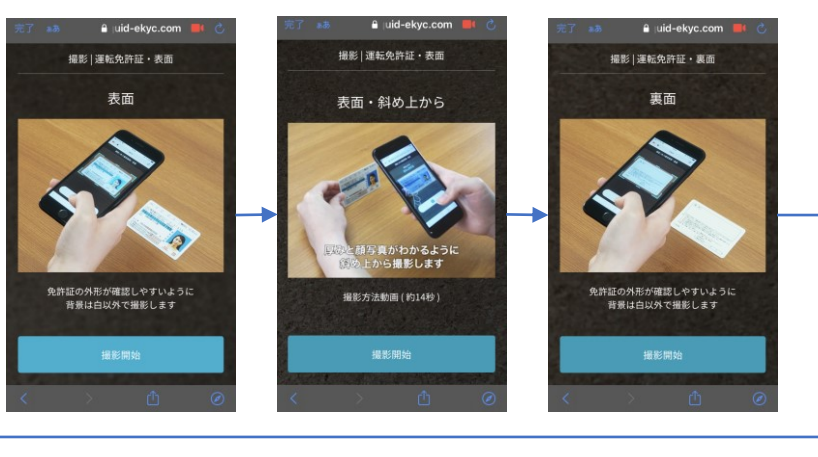

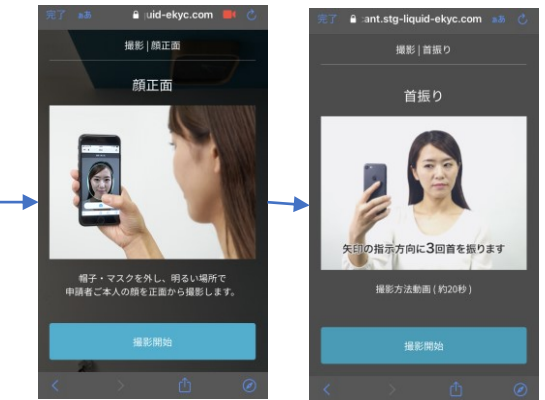

③画面の指示に従い、マイナンバーカードや 顔の写真を撮影し、本人確認を行ってください。 次へ。

- 「本人確認をする」を タップします。
- メールアドレス入力
- 認証メールを受領
- メール記載の認証コードを入力

# 「MyDID」の登録(本人確認 ホ方式③)

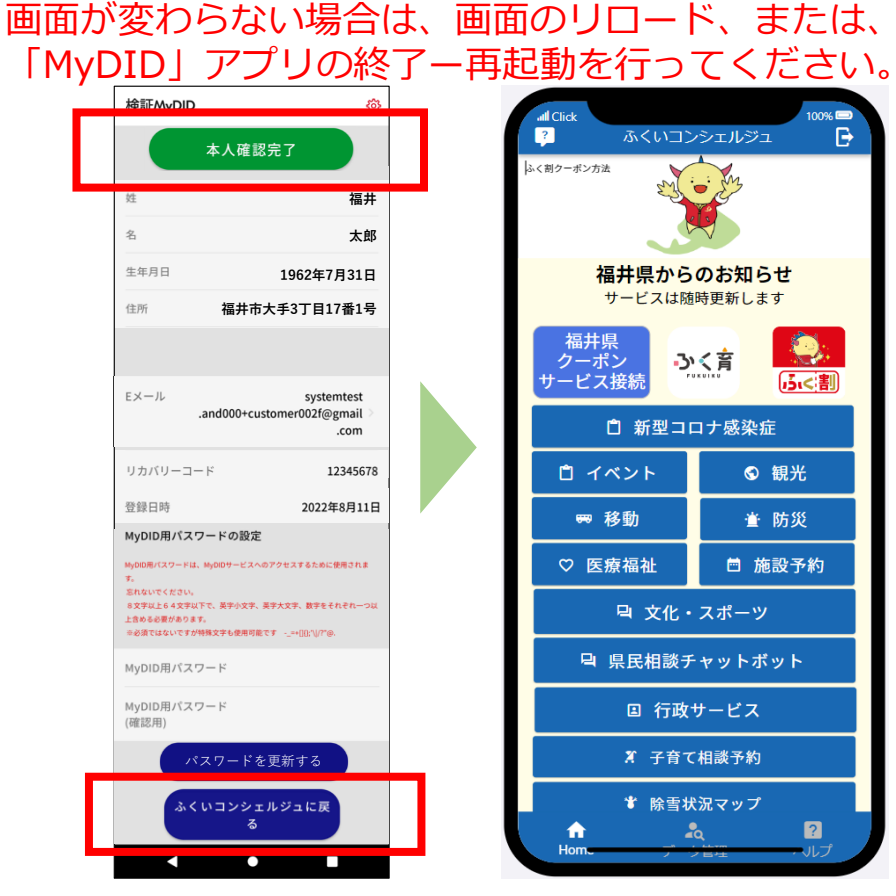

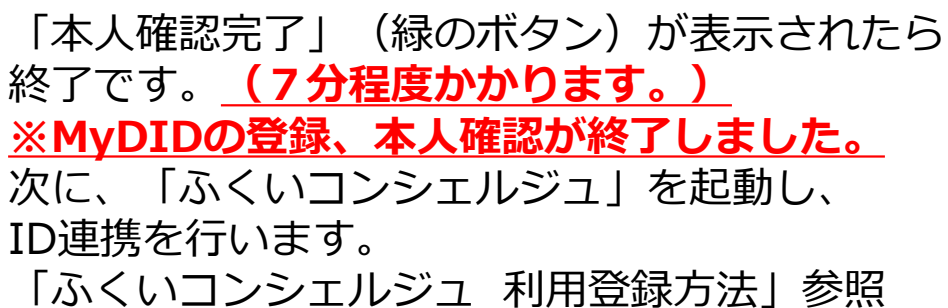

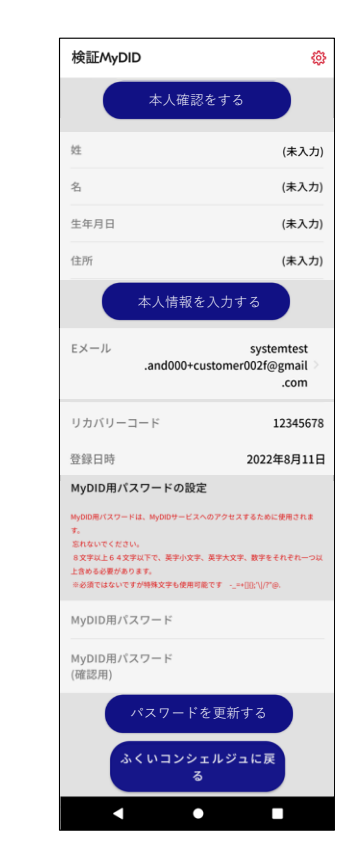

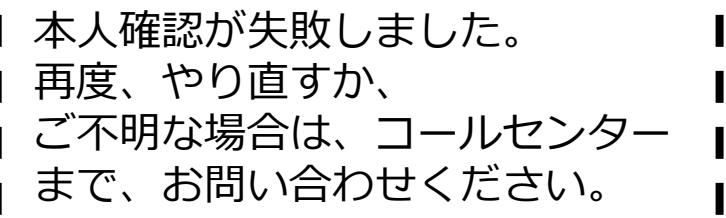

ご利用のマイナンバーカードは 既に登録されています。 ご不明な場合は、コールセンター まで、お問い合わせください。

鏺

(未入力)

(未入力)

(未入力)

(未入力)

systemtest

.com

12345678

2022年8月11日

.and000+customer002f@gmail

検証MyDID

姓

名

住所

Eメール

登録日時

忘れないでくださ

上含める必要があります。

MyDID用パスワード

MyDID用パスワード

(確認用)

リカバリーコード

MyDID用パスワードの設定

MyDID用パスワードは、MyDIDサービスへのアクセスするために使用されま

8文字以上64文字以下で、英字小文字、英字大文字、数字をそれぞれ一

パスワードを更新する

ふくいコンシェルジュに戻

 $\bullet$ 

幸必須ではないですが特殊文字も使用可能です -\_=+(10:\*\//?\*@.

生年月日

本人確認却下